# **Quick Guide**

## 1. Avant l'installation

Vous venez d'acheter un **Téléphone IP AudioCodes C470HD pour Microsoft Teams** ! Avant d'installer votre téléphone, vérifiez que l'emballage contient les éléments suivants :

- Téléphone IP C470HD
- Adaptateur secteur (facultatif)
- Câble Ethernet Cat 5e
- 🗸 Combiné
- Cordon pour combiné

## 2. Description physique

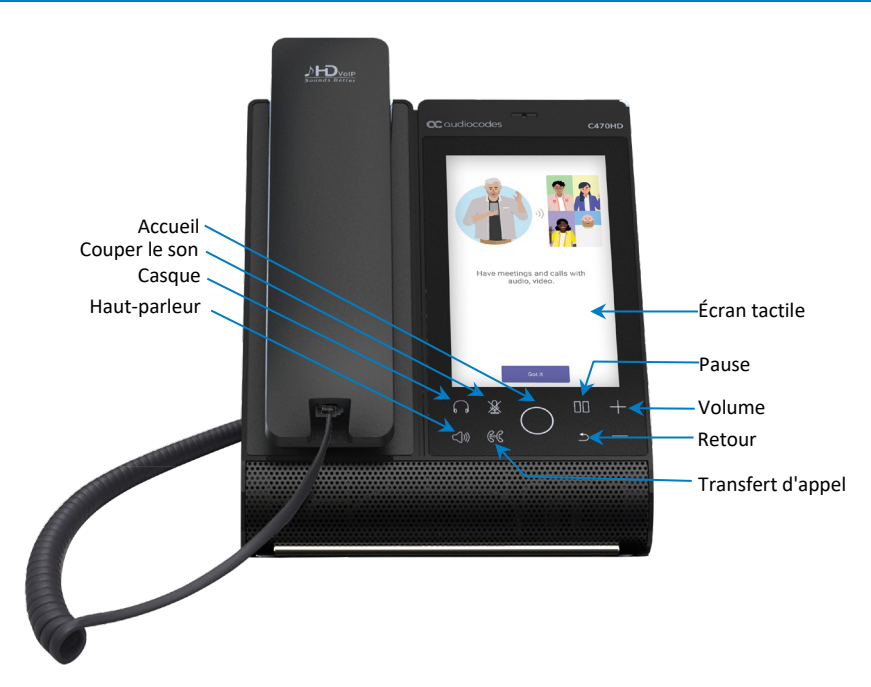

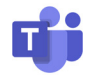

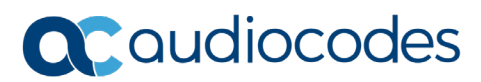

# 3. Raccordement du téléphone

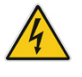

Avertissement : avant de raccorder le téléphone à l'alimentation secteur, veuillez consulter le document *Compliancy and Regulatory Information* disponible sur <a href="https://www.audiocodes.com/library/technical-documents">https://www.audiocodes.com/library/technical-documents</a>.

#### Pour raccorder le téléphone :

1. [Voir figure ci-dessous] Connectez une extrémité du cordon en spirale au côté du téléphone et l'autre au combiné.

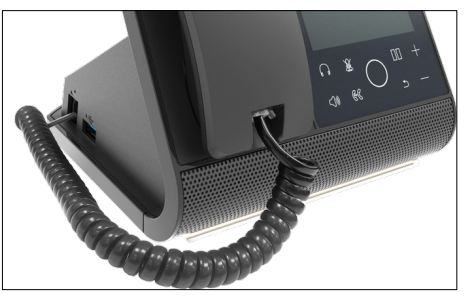

- 2. Si vous le souhaitez, connectez un combiné
  - au port RJ-9 situé à l'arrière du téléphone (voir figure ci-dessous) ou
  - au port USB situé sur le côté du téléphone (voir figure ci-dessus)

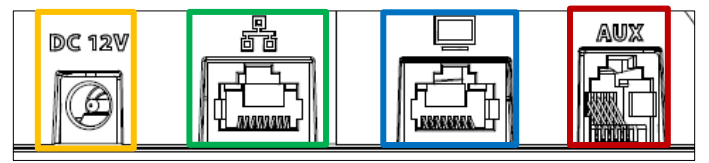

- Insérez le connecteur CC de l'adaptateur secteur dans la prise CC 12V du téléphone et branchez la fiche de l'adaptateur secteur directement sur la prise électrique murale (voir figure ci-dessus). Lors du raccordement au secteur, tous les voyants s'éclairent brièvement.
- 4. Connectez le port LAN RJ-45 à votre réseau LAN (port LAN ou commutateur/routeur LAN) au moyen d'un câble CAT5 / 5e.
- 5. Si vous le souhaitez, connectez le port PC RJ-45 à un ordinateur au moyen d'un câble droit Ethernet CAT 5 / 5e.

## 4. Connexion

#### Pour vous connecter :

 Appuyez sur la touche Se connecter, et dans l'écran Se connecter, saisissez votre nom d'utilisateur (p.ex. jeanb@entreprise.com) et mot de passe (le même que pour Microsoft Windows).

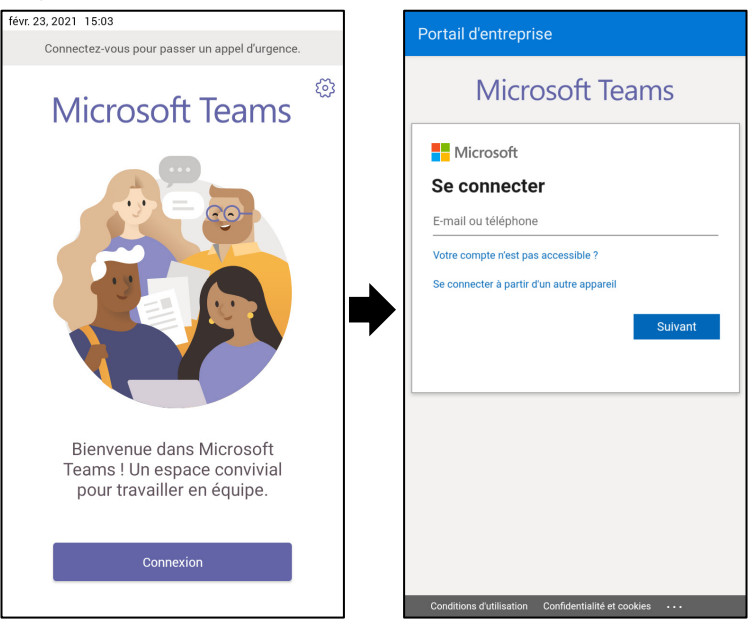

- Pour vous connecter depuis un autre appareil :
  - 1. Appuyez sur le bouton **Se connecter** de la façon indiquée ci-dessus, puis sélectionnez **Se connecter depuis un autre appareil**.

| Sign in                                                                                                    |  | Enter code                                      |
|----------------------------------------------------------------------------------------------------|--|-------------------------------------------------|
| Go to https://microsoft.com/devicelogin on your work<br>computer and enter the code below to sign in.<br>DGXP679AK |  | Enter the code displayed on your app or device. |
| Back                                                                                                    |  | Next                                            |

- Dans votre navigateur, accédez à la page https://microsoft.com/devicelogin puis saisissez-y le code affiché sur l'écran du téléphone.
- 3. Appuyez sur **Suivant** et, dans l'écran de connexion du téléphone, indiquez votre nom d'utilisateur et votre mot de passe.

 Pour vous déconnecter : dans l'écran d'accueil du téléphone, appuyez sur votre photo, appuyez sur Paramètres puis sur Se déconnecter.

| févr. 23, 2021 15:16 |                            |  |  |
|----------------------|----------------------------|--|--|
| $\leftarrow$         | Paramètres                 |  |  |
| Général              |                            |  |  |
| D                    | Thème foncé                |  |  |
| දී                   | Gérer les délégués         |  |  |
| AudioCo              | odes Ltd                   |  |  |
| 0)                   | Profil                     |  |  |
| S                    | Appel                      |  |  |
| ର                    | Écran d'accueil            |  |  |
| Ů                    | Notifications              |  |  |
| ≙                    | Signaler un problème       |  |  |
| ជវ្វ់រ               | À propos de                |  |  |
| G→                   | Se déconnecter             |  |  |
| Ð)                   | Paramètres de périphérique |  |  |

# 5. Modification de votre statut de présence

Pour modifier le statut : dans l'écran d'accueil du téléphone, appuyez sur votre photo, appuyez sur le statut en cours puis sélectionnez le statut souhaité.

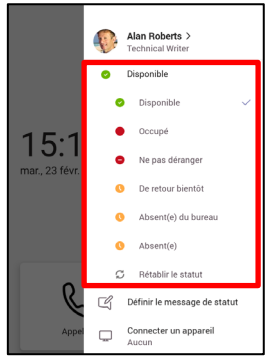

## 6. Fonctions d'appel de base

Pour utiliser les fonctions d'appel de base, consultez la documentation Microsoft et AudioCodes Manuel de l'utilisateur et de l'administrateur du téléphone IP C470HD pour Microsoft Teams.

# 7. Connexion au réseau Wi-Fi

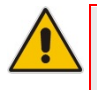

**Remarque :** contactez votre représentant AudioCodes local pour plus d'informations sur la *disponibilité régionale* du Wi-Fi. L'accès Wi-Fi exige un CPN spécifique ayant le suffixe 'DBW'.

#### Pour vous connecter au Wi-Fi :

 Ouvrez l'écran Wi-Fi (dans l'écran d'accueil du téléphone, appuyez sur votre photo > Paramètres > Paramètres de l'appareil > Wi-Fi).

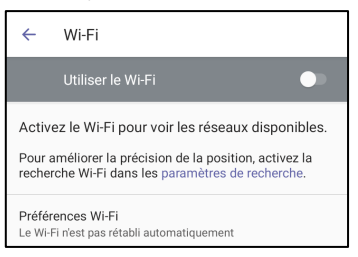

2. Faites coulisser le bouton 'Utiliser le Wi-Fi » sur On (désactivé par défaut).

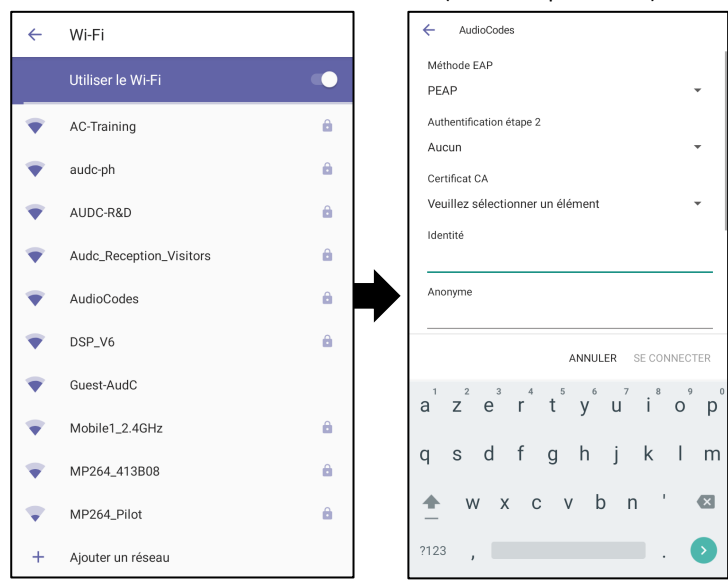

3. Parmi les points d'accès Wi-Fi disponibles affichés (voir figure ci-dessus), appuyez sur le réseau souhaité, indiquez les informations d'accès au réseau puis appuyez sur **Connecter**.

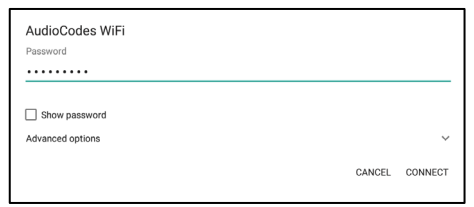

4. Une fois connecté au point d'accès, l'écran Wi-Fi affiche l'indication « Connecté » sous le nom du point d'accès.

| • | AudioCodes WiFi<br>Connected |  |  |  |  |
|---|------------------------------|--|--|--|--|
|---|------------------------------|--|--|--|--|

# 8. Configuration du Bluetooth

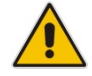

**Remarque :** vous pouvez utiliser l'interface Bluetooth pour connecter le téléphone à un casque ou à un haut-parleur sans fil.

### Pour configurer l'accès Bluetooth :

 Ouvrez l'écran Bluetooth (dans l'écran d'accueil du téléphone, appuyez sur votre photo > Paramètres > Paramètres de l'appareil > Bluetooth).

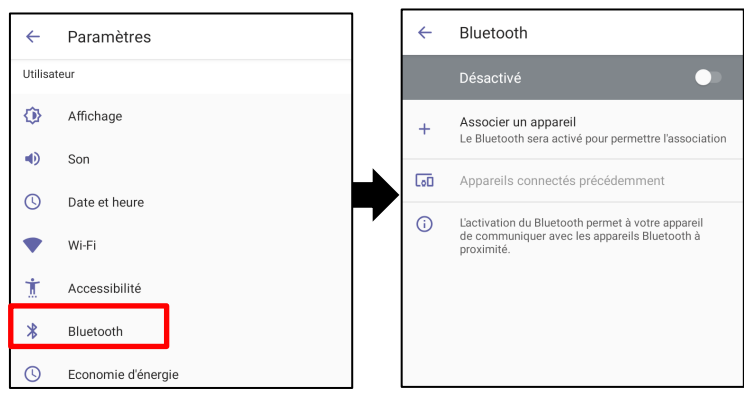

2. Appuyez sur Off (par défaut, la fonctionnalité est désactivée).

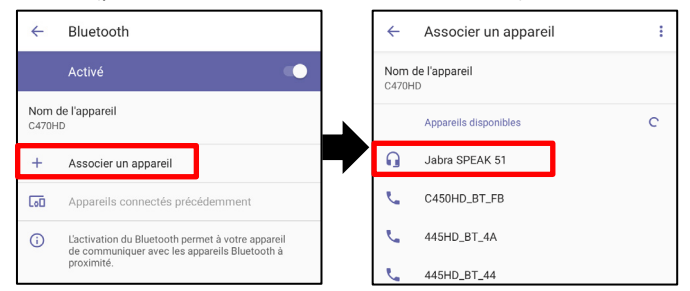

3. Appuyez sur **Jumeler un nouvel appareil** (voir figure de gauche ci-dessus) et sous les 'Appareils disponibles' recherchés (voir figure de droite ci-dessus), appuyez sur l'appareil à jumeler.

| ←                                 | Bluetooth                                                                                                    |  |
|-----------------------------------|----------------------------------------------------------------------------------------------------|--|
|                                   | Activé                                                                                                    |  |
| Nom o<br>C470H                    | de l'appareil<br>D                                                                                                    |  |
| Appareils multimédias disponibles |                                                                                                    |  |
| QI                                | Jabra SPEAK 510 USB<br>Actif, 90 % de batterie                                                                                        |  |
| +                                 | Associer un appareil                                                                                                    |  |
| Appareils connectés précédemment  |                                                                                                    |  |
| ()                                | <ul> <li>L'activation du Bluetooth permet à votre appareil<br/>de communiquer avec les appareils Bluetooth à<br/>proximité</li> </ul> |  |

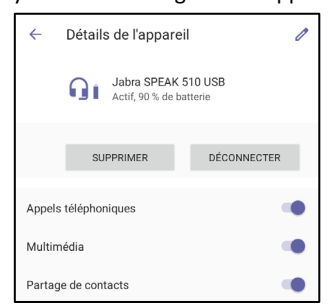

5. Dans l'écran 'Informations sur l'appareil', appuyez sur OUBLIER.

| ÷                                                                         | Forget device? |        |               |  |  |
|---------------------------------------------------------------------------|----------------|--------|---------------|--|--|
| Your phone will no longer be paired with AudioCodes<br>UC HRS 457 speaker |                |        |               |  |  |
|                                                                           |                | CANCEL | FORGET DEVICE |  |  |

6. Appuyez sur OUBLIER L'APPAREIL ; le C470HD n'est plus jumelé à l'appareil Bluetooth.

## Avis

Les informations qui figurent dans ce document sont considérées comme exactes et fiables au moment de l'impression. Toutefois, en raison des améliorations et modifications apportées au produit, AudioCodes ne peut garantir l'exactitude du document imprimé après sa Date de publication, et décline toute responsabilité en cas d'erreur ou d'omission. Les mises à jour apportées à ce document peuvent être téléchargées sur https://www.audiocodes.com/library/technical-documents.

Ce document est sujet à modification sans préavis. Date de publication : 12 mai 2021 Réf document : LTRT-13361

CE

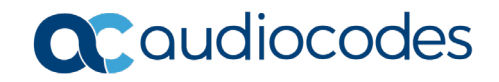